## HOE KUNT U DE HOMESHARE INSTELLEN MET DE SAB TITAN ONTVANGERS?

U kunt uw smartcard delen in uw huis met meerdere SAB Titan ontvangers via internet kabel. Wij raden u aan, 1 smartcard met de 3 ontvangers (1 master, 2 klant ontvangers). Alle ontvangers kunnen verschillende kanalen bekijken met de Homeshare functie. Satelliet signaal kabels zijn noodzakelijk voor elke ontvangers. Met de SAB Titan en SAB Ultimate ontvangers is het niet mogelijk om homeshare toe te passen.

Master ontvanger instellingen;

1- U drukt op de **MENU** toets daarna kiest u het **Internet** menu.

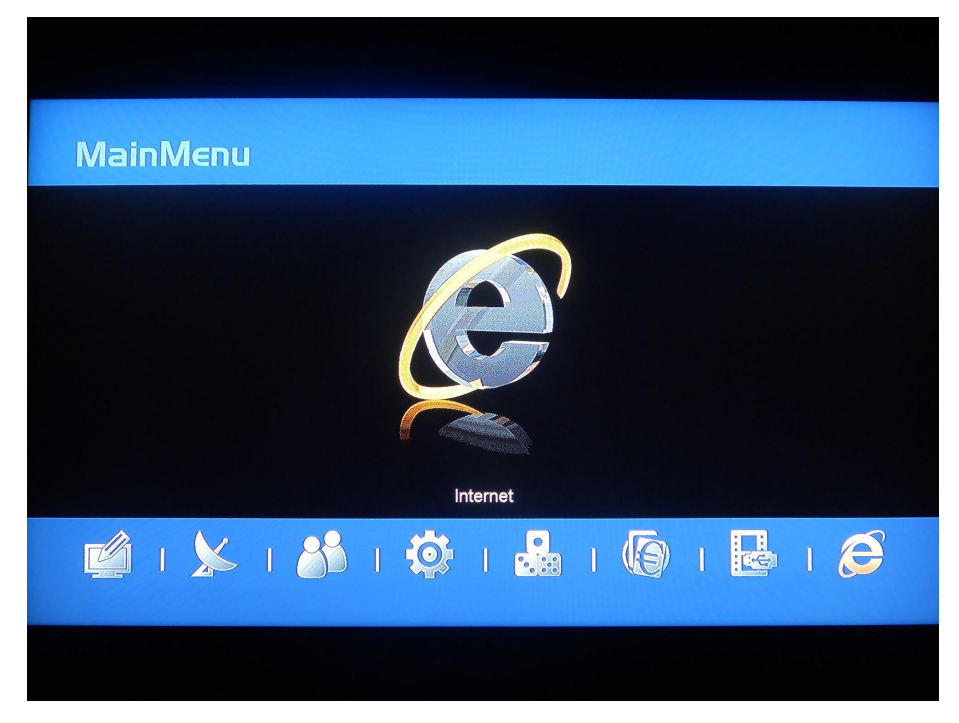

2- U kiest het Homeshare instellingen menu.

| ŀ    | HTTP update        |  |
|------|--------------------|--|
|      | FTP update         |  |
|      |                    |  |
| Ser  | ver instellingen   |  |
| Home | share instellingen |  |
| loeg | angs instellingen  |  |
| vve  | RSS Reader         |  |
|      |                    |  |
|      |                    |  |
|      |                    |  |
|      |                    |  |

3- U kiest het HomecamD menu.

|           | tellingen          |                 |  |
|-----------|--------------------|-----------------|--|
|           | Homecamd           |                 |  |
|           |                    |                 |  |
|           |                    |                 |  |
|           |                    |                 |  |
|           |                    |                 |  |
| OK Kiezen | MENU Menu verlaten | EXIT Beëindigen |  |
|           |                    |                 |  |

 4- U noteert Server IP nummer. Dit is het IP nummer van de master ontvanger.
U gebruikt dit IP nummer voor de klant ontvanger. U voert de poort van de HomecamD in het Server poort menu (tussen 1-65536)

| <b>B</b> Homecamd |           |                                    |
|-------------------|-----------|------------------------------------|
|                   |           |                                    |
| Server IP         |           | 192.168.002.102                    |
| Server poort      |           | 10000                              |
| O Actief          |           | OK                                 |
| Protocol          |           | HomeCamd 1.0                       |
|                   |           |                                    |
|                   |           |                                    |
|                   |           |                                    |
|                   |           |                                    |
|                   |           |                                    |
| Opslaan           | Client    |                                    |
| Wisselen          | OK Kiezen | MENU Menu verlaten EXIT Beëindigen |
|                   |           |                                    |
|                   |           |                                    |
|                   |           |                                    |

- 5- U drukt op de OK knop om HomecamD te activeren.(U ziet de groene bal naast dit menu).

|            | amd       |                    |                 |
|------------|-----------|--------------------|-----------------|
|            |           |                    |                 |
| Server IP  |           | 192.168.002        | .102            |
| Server poo | rt        | 10000              |                 |
| Actief     |           | OK                 |                 |
| Protocol   |           | HomeCame           | 11.0            |
|            |           |                    |                 |
|            |           |                    |                 |
| Opslaan    | Client    |                    |                 |
| Wisselen   | OK Kiezen | MENU Menu verlaten | EXIT Beëindigen |
|            |           |                    |                 |

6- U kiest de HomecamD 1.0.

| E  | Homecamd     |           |              |           |                 |   |
|----|--------------|-----------|--------------|-----------|-----------------|---|
|    |              |           |              |           |                 |   |
|    | Server IP    |           |              | 192.168.0 | 002.102         |   |
|    | Server poort |           |              | 1000      | 00              |   |
| 0  | Actief       |           |              | Oł        | K               |   |
|    | Protocol     |           | •            | HomeCa    | imd 1.0         |   |
|    |              |           |              |           |                 |   |
|    |              |           |              |           |                 |   |
|    |              |           |              |           |                 |   |
|    |              |           |              |           | and a second    | - |
| Ор | slaan        | Client    |              |           |                 |   |
|    | Wisselen     | OK Kiezen | MENU Menu ve | erlaten   | EXIT Beëindigen |   |
|    |              |           |              |           |                 |   |
|    |              |           |              |           |                 |   |
|    |              |           |              |           |                 |   |

7- U kunt alle gegevens opslaan met de rode (**Opslaan)** knop. Master instellingen gereed.

| Homecamd           |                     |                       |                 |  |
|--------------------|---------------------|-----------------------|-----------------|--|
|                    |                     |                       |                 |  |
| Server IP          |                     |                       | 8.002.102       |  |
| Server poort       |                     | 1                     | 0000            |  |
| Actief             | Gegevens worden opp | ueslagen au b Wachten | K               |  |
| Protocol           |                     |                       | amd 1.0         |  |
|                    |                     |                       |                 |  |
| Opslaan            | Client              |                       |                 |  |
| <b>∢→</b> Wisselen | OK Kiezen           | MENU Menu verlaten    | EXIT Beëindigen |  |
|                    |                     |                       |                 |  |

## Instellingen van de Klant ontvanger;

8- U drukt op de **MENU** toets daarna kiest u het **Internet** menu.

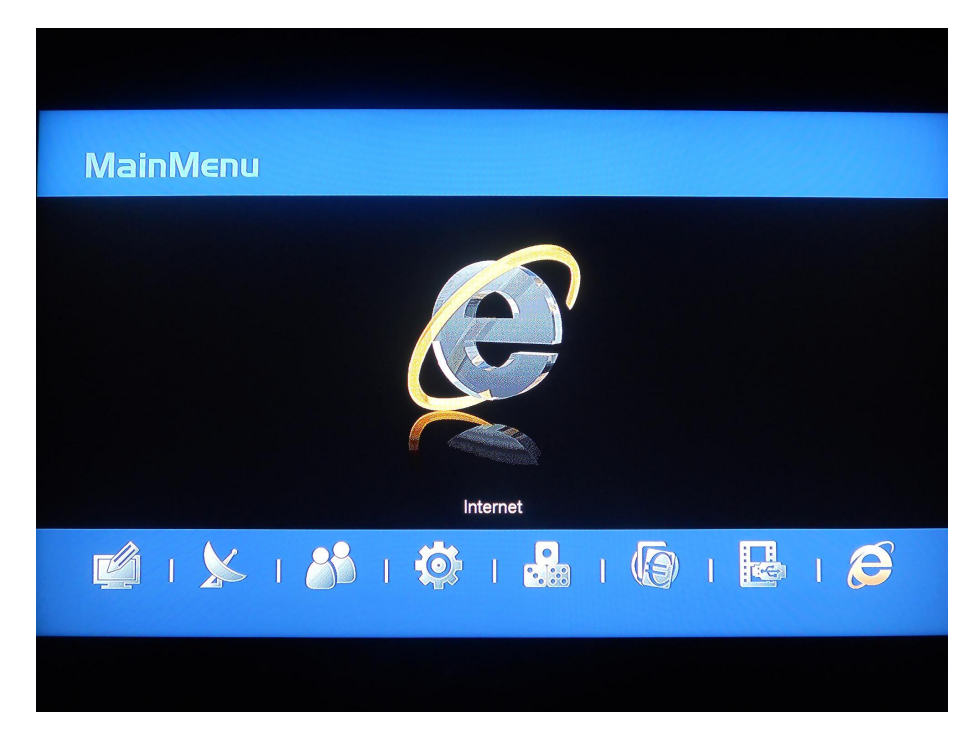

9- U kiest het Server instellingen menu.

| MainMenu |             |                        |                 |      |
|----------|-------------|------------------------|-----------------|------|
|          | Netwe       | rk lokale instellingen |                 |      |
|          |             | HTTP update            |                 | 1    |
|          |             | FTP update             |                 | 1000 |
|          |             |                        |                 |      |
|          | Se          | erver instellingen     |                 |      |
|          | Hom         | eshare instellingen    |                 | 1000 |
|          | Toe         | gangs instellingen     |                 |      |
|          | W           | eather Forecast        |                 | 1000 |
|          |             | RSS Reader             |                 | 1    |
|          |             |                        |                 |      |
|          |             |                        |                 | 100  |
|          |             |                        |                 |      |
|          |             |                        |                 |      |
| Kiezen   | OK Invoeren | MENU Menu verlaten     | EXIT Beëindigen |      |
| ▼ Niezen | OK          | MENO MENU VENALEN      | Extr Beenhaigen |      |
|          |             |                        |                 |      |
|          |             |                        |                 |      |
|          |             |                        |                 |      |

10- U drukt op de gele knop voor Wijzigen.

|                          | nstellingen          |                 |       |             |  |
|--------------------------|----------------------|-----------------|-------|-------------|--|
| Server 1                 | 2<br>3<br>not active | 4 5             | 6 7   | 8           |  |
| <b>0</b> 0035.<br>Gecode | erde kana            |                 |       | L90%<br>Q71 |  |
| Groep                    | Conieuw starten      | 🥅 Wijzigen      | Ping  | Actief      |  |
| i Informatie             | C:/hsdata.cfg        | EPG Nass cfg do | wnloa |             |  |
|                          |                      |                 |       |             |  |

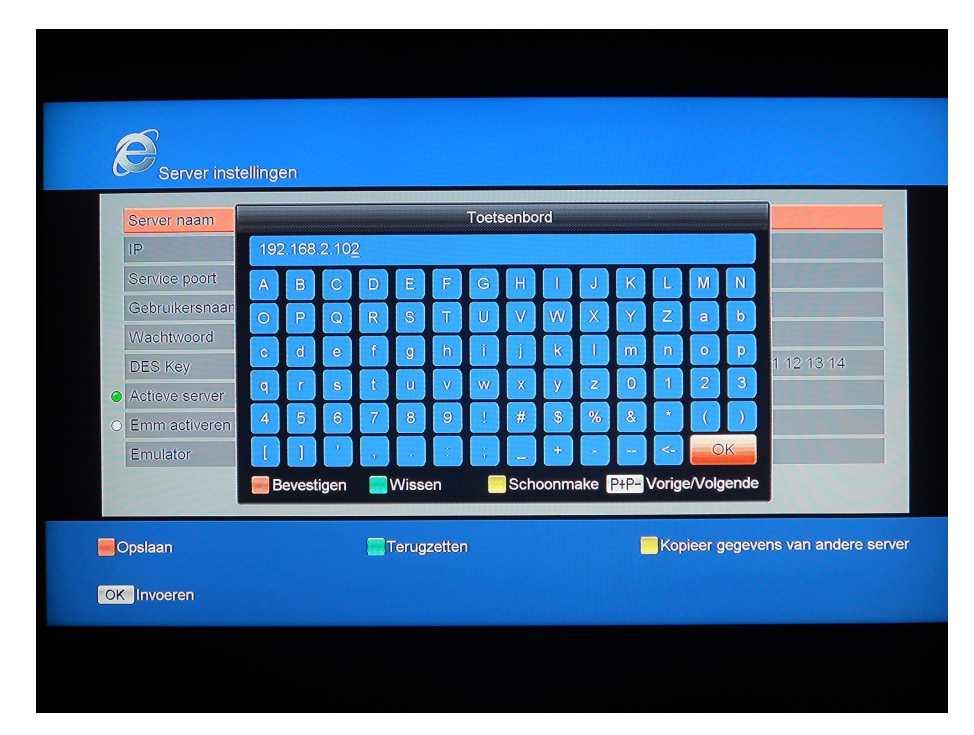

11- U voert de IP nummer van de master ontvanger in het Server Naam menu met de OK knop. Daarna drukt u op de rode knop voor Bevestigen.

12- U voert de poort van de master ontvanger in het **Service poort** menu.

| Server naam    |             | 192.168.2.102                             |
|----------------|-------------|-------------------------------------------|
| IP             |             | 000.000.000                               |
| Service poort  | 1           | <u>1</u> 0000                             |
| Gebruikersnaam |             | dummy                                     |
| Wachtwoord     |             | dummy                                     |
| DES Key        |             | 01 02 03 04 05 06 07 08 09 10 11 12 13 14 |
| Actieve server |             | ok                                        |
| Emm activeren  |             | ok                                        |
| Emulator       |             | HomeCamd                                  |
| Opsiaan        | Terugzetten | Kopieer gegevens van ander                |

13- Als u Homeshare wilt gebruiken, druk op de OK knop op het Actieve server menu.(U ziet de groene bal naast dit menu).

| A                   |               |                                           |
|---------------------|---------------|-------------------------------------------|
| Server instellingen |               |                                           |
| Server naam         |               | 192.168.2.102                             |
| IP                  |               | 000.000.000                               |
| Service poort       |               | 10000                                     |
| Gebruikersnaam      |               | dummy                                     |
| Wachtwoord          |               | dummy                                     |
| DES Key             |               | 01 02 03 04 05 06 07 08 09 10 11 12 13 14 |
| Actieve server      |               | ok                                        |
| Emm activeren       |               | ok                                        |
| Emulator            |               | HomeCamd                                  |
| Opslaan             | 🔚 Terugzetten | Kopieer gegevens van ander                |
| Invoeren            |               |                                           |

14- U kiest HomcamD 1.0 in het Emulator menu.

| Server naam     |             | 192.168.2.102                             |
|-----------------|-------------|-------------------------------------------|
| IP              |             | 000.000.000                               |
| Service poort   |             | 10000                                     |
| Gebruikersnaam  |             | dummy                                     |
| Wachtwoord      |             | dummy                                     |
| DES Key         | (           | 01 02 03 04 05 06 07 08 09 10 11 12 13 14 |
| Actieve server  |             | ok                                        |
| O Emm activeren |             | ok                                        |
| Emulator        |             | HomeCamd                                  |
| Opslaan         | Terugzetten | Kopieer gegevens van andere               |

15- U kunt alle gegevens opslaan met de rode (**Opslaan)** knop.

|   | Server naam    |                                      | 192.168.3.177                     |
|---|----------------|--------------------------------------|-----------------------------------|
|   | IP             |                                      | 000.000.000                       |
|   | Service poort  |                                      | 10000                             |
|   | Gebruikersnaam |                                      | dummy                             |
|   | Wachtwoord     |                                      | Immy                              |
|   | DES Key        | Gegevens worden opgeslagen, a.u.b. w | 7 08 09 10 11 12 13 14            |
| 0 | Actieve server |                                      | ok                                |
|   | Emm activeren  |                                      | ok                                |
|   | Emulator       |                                      | HomeCamd                          |
|   | Dpslaan        | Terugzetten                          | Kopieer gegevens van andere serve |

16- Uw ontvanger zal verbinding maken met de master ontvanger. Als u Connect Ok, working ziet, is de Homeshare verbonden, vervolgens zult u CW ok zien. Uw ontvanger is met succes verbonden. U kunt dit menu verlaten met de Exit knop.

| <b>Server</b>                                                                    | instellingen                                                                          |                 |                                                            |        |    |
|----------------------------------------------------------------------------------|---------------------------------------------------------------------------------------|-----------------|------------------------------------------------------------|--------|----|
| L<br>Server 1<br>(2010-111-15<br>(2010-111-15)<br>(2010-111-15)<br>(2010-111-15) | 2 3<br>connect ok , working<br>23/02/43  Server[1] Send<br>23/02/43  Server[1] Get of | 4 5             | 03e4 table 81 1<br>03e4 table 81 1<br>03e4 table 811 cw.OH |        | 0% |
| Groep                                                                            | Conieuw starten                                                                       | Wijzigen        | 🧱 Ping                                                     | Actief |    |
| 7 Informatie                                                                     | <b>ၛ</b> C:/hsdata.cfg                                                                | EPG Nass cfg do | wnloa                                                      |        |    |
|                                                                                  |                                                                                       |                 |                                                            |        |    |